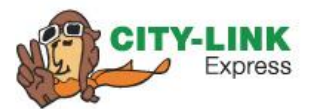

# **City-Link Express Wordpress Plugin Tutorial**

05 January 2024

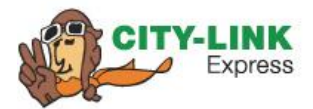

# **Table of contents**

| City-Link Express WordPress Plugin                       | 3  |
|----------------------------------------------------------|----|
| Plugin Setup & Configuration Flows Chart                 | 3  |
| Information to be Filled Up During Setup & Configuration | 5  |
| Create Shipment Request                                  | 7  |
| Tracking Number                                          | 9  |
| Check ePOD                                               | 10 |
| Log                                                      | 11 |
|                                                          |    |

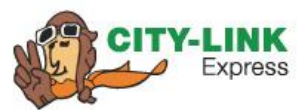

## **City-Link Express WordPress Plugin**

The following document describes the requirements, architecture as well as the data dictionary for the plugin and extension.

### **Plugin Setup & Configuration Flows Chart**

The following describe the process of installing the plugin as well as first time setting it up.

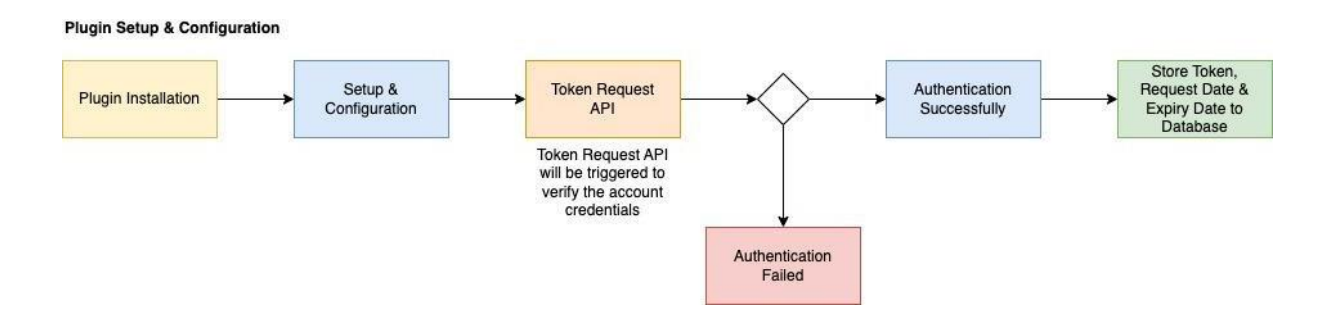

The generated token will be stored in the website database together with the expiration date. Website admin users will be able to perform one time setup via the following screen. (WooCommerce > Settings > Shippings > City-Link Express)

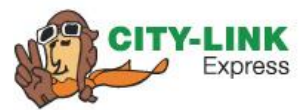

|                                     |                                                                                                    | ţ2          |
|-------------------------------------|----------------------------------------------------------------------------------------------------|-------------|
|                                     |                                                                                                    | Activity Fe |
| General Products Shipp              | ing Payments Accounts & Privacy Ismails Integration Advanced                                                           |             |
| City Link Express settings are miss | ng Please set up the settings in WeoCommerce.                                                                          |             |
| Shipping some (Shipping options )   | Suppring Gauses   City-Link Express                                                                                    |             |
| City-Link Express                   | must information to start dolonion                                                                                     |             |
| Passe inset this shortcade Libdek t | altional and Editorial second in one WoodPress many to allow usua contenents to check their trackine numbers and ePCD. |             |
| Inable                              | 2 Fonte                                                                                                    |             |
|                                     | Enable: this City-Link Express shipping.                                                                               |             |
| Title                               | City-Link Dipress                                                                                                    |             |
| Company Code                        |                                                                                                    |             |
| Constant const                      | City-link Express provided Bobly Cade assigned                                                                         |             |
| Account Number                      |                                                                                                    |             |
|                                     | Chrp-Linit. Express provided by Account Number.                                                                        |             |
| Meter Number                        |                                                                                                    |             |
|                                     | Unique number assigned to CTL Account.                                                                                 |             |
| Transaction Identifier              | Drippe signed for supported by transaction initiator to a transaction                                                  |             |
|                                     |                                                                                                    |             |
| Token                               | Citck 'Authemicate' button below to generate the token                                                                 |             |
| authenticate (                      | Athenton                                                                                                    |             |
|                                     |                                                                                                    |             |
| Cash On Delivery                    | Account Type                                                                                                    |             |
|                                     |                                                                                                    |             |
| Shipper Information                 |                                                                                                    |             |
| Business Name                       |                                                                                                    |             |
|                                     | Business name from which shipment is originated.                                                                       |             |
| Contact Person                      |                                                                                                    |             |
|                                     | Confact person from which shipment is originated.                                                                      |             |
| Contact No.                         | Phone number of contact or to sinest from which drivered is consisted                                                  |             |
| test.                               |                                                                                                    |             |
| 2men                                | Email address of sender                                                                                                |             |
| Address Line 1                      |                                                                                                    |             |
|                                     | Address like 1 from which obspreet is originated                                                                       |             |
| Address Line 2                      | Address line 2 from which sharmed is originated                                                                        |             |
|                                     |                                                                                                    |             |
| Address Line 3                      | Address line 3 from which shipment is originated.                                                                      |             |
| Oty                                 |                                                                                                    |             |
|                                     | City name from which stigmant is originated.                                                                           |             |
| State                               |                                                                                                    |             |
|                                     | State ison which shipment is originated                                                                                |             |
| Pestcode                            | Pertal/Zip code from which the rhipment is anginated.                                                                  |             |
| Common Law                          |                                                                                                    |             |
| county cone,                        | Country from which imprenent is originated, represented in ISOJA country code*                                         |             |
|                                     |                                                                                                    |             |
| Shipping Label Configurat           | on                                                                                                    |             |
| Generate Label                      | Generate Label                                                                                                    |             |
|                                     | Enable Generate Label                                                                                                  |             |
| Label Type                          | 664 *                                                                                                    |             |
| Mask Shipper Name                   | Yes                                                                                                    |             |
| Mask Shipper Contact No.            | We v                                                                                                    |             |
|                                     |                                                                                                    |             |
| Mask Shipper Address                | Yes ~                                                                                                    |             |
| Mask Consignee Name                 | 195 V                                                                                                    |             |
| Mask Consignee Contact No.          | 1es ~                                                                                                    |             |
|                                     |                                                                                                    |             |
| Shipper Business Logo (             | Choose File I tip file chosen                                                                                          |             |

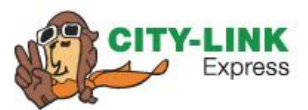

# Information to be Filled Up During Setup & Configuration

The following information will only be required to be filled out by the website admin once during setup and will be stored as global variables to be used throughout the shipping request creation process.

| Fields                  | Details                                                                        |
|-------------------------|--------------------------------------------------------------------------------|
| Enable                  | To enable the City-Link Express shipping.                                      |
| Title                   | Title to be displayed to the customer during checkout (TBC)                    |
| Company Code            | City-Link provided Entity Code during registration.                            |
| Account Number          | City-Link provided Account Number.                                             |
| Meter Number            | Unique number assigned to CTL account.                                         |
| Transactions Identifier | To be filled out by website admin as an unique identifier during transactions. |
| Shipping Information    |                                                                                |
| Business Name           | Business name from which shipment originated.                                  |
| Contact Person          | Contact person from which shipment originated.                                 |
| Contact No.             | Contact number of the business which shipment originated.                      |
| Email                   | Email address of sender.                                                       |
| Address Line 1          | Address line 1 from which shipment originated.                                 |
| Address Line 2          | Address line 2 from which shipment originated.                                 |
| Address Line 3          | Address line 3 from which shipment originated. (optional)                      |
| City                    | City name from which shipment originated.                                      |
| State                   | State from which shipment originated.                                          |
| Postcode                | Postal/Zip code from which the shipment originated.                            |

[EXT | City-Link Express WordPress Plugin & Shopify App Tutorial 2024] [05 January 2024]

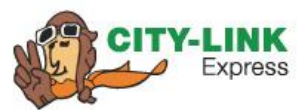

| Country Code                 | Country from which shipment is originated, represented in ISO2A country code* |  |  |  |
|------------------------------|-------------------------------------------------------------------------------|--|--|--|
| Shipping Label Configuration |                                                                               |  |  |  |
| Generate Label               | To enable / disable label generation.                                         |  |  |  |
| Label Type                   | Label size. (Dropdown with values)                                            |  |  |  |
| Mask Shipper Name            | Mask Shipper Name in the Label generated.                                     |  |  |  |
| Mask Shipper Contact No.     | Mask Shipper Phone number in the Label generated.                             |  |  |  |
| Mask Shipper Address         | Mask Shipper Address in the Label generated.                                  |  |  |  |
| Mask Consignee Name          | Mask Consignee Name in the Label generated.                                   |  |  |  |
| Mask Consignee Contact No.   | Mask Consignee Phone number in the Label generated.                           |  |  |  |
| Logo                         | Merchant's / Shipper's Logo to be printed in the Label.                       |  |  |  |

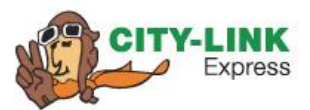

## **Create Shipment Request**

The following describe the process of creating individual shipment requests from WooCommerce to the City-Link Express platform.

#### **Create Shipment Request**

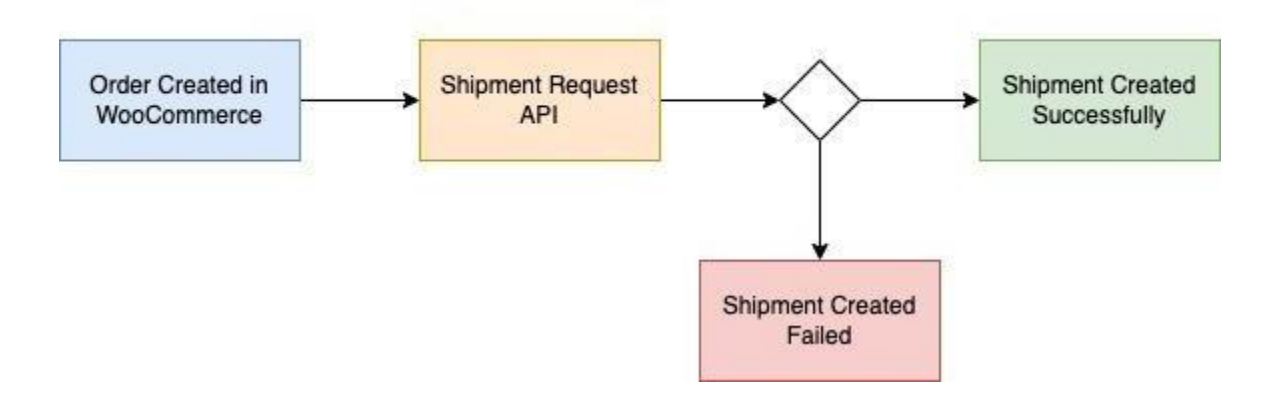

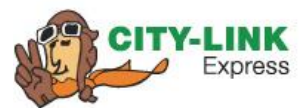

The following screen shows how website admin can create City-Link Express shipment requests from the WooCommerce backend.

| Order #96 details              |                |   |                       |   | Order actions ^ V                    |
|--------------------------------|----------------|---|-----------------------|---|--------------------------------------|
| eneral                         | Billing        | 0 | Shipping              | 0 | Choose an action V                   |
| ate created:                   | Michael Lee    |   | Michael Lee           |   | Move to Trash Upd                    |
| 2024-01-05 @ 03 : 09           | Address Line 1 |   | Address Line 1        |   |                                      |
| tatus: Customer payment page - | Address Line 2 |   | Kuala Lumpur          |   | City-Link Express A V                |
| Pending payment ~              | Kuala Lumpur   |   | Kuala Lumpur          |   | Create Shipment Request              |
| ustomer:                       | - 59200        |   | 59200                 |   |                                      |
| Guest 🗸                        | Email address: |   | Phone:<br>60161111111 |   | Enter number of pieces to be shipped |
| AWB Number: Not available.     | Phone:         |   | 001011111             |   | 1<br>Require pickup                  |

#### To create new City-Link Express Shipment Request

Insert the number of pieces to be shipped, and select Yes / No if the shipment is required to pick up. You will need to set the pick up date if your selection for "Require pickup" is yes. Once the shipment request is created successfully, you will be able to see 3 action buttons

- Track Shipment: click this to check shipment information and track the status.
- View ePOD: click this to view POD & Signature via City-Link tracking number (HAWB Number)
- Print Shipping Label: click this to print the shipping label for this particular order.

| Order #96 details<br>Paid on January 5, 2024 @ 3:22 a | am |                                  |   |                                  |   | Choose an action V             |
|-------------------------------------------------------|----|----------------------------------|---|----------------------------------|---|--------------------------------|
| General                                               |    | Billing                          | 0 | Shipping                         | 0 | Move to Trash Update           |
| Date created:                                         |    | Michael Lee                      |   | Michael Lee                      |   |                                |
| 2024-01-05 @ 03 :                                     | 09 | ABC Company                      |   | ABC Company Sdn Bhd              |   | City-Link Express              |
| Status:                                               |    | Address Line 1<br>Address Line 2 |   | Address Line 1<br>Address Line 2 |   | Shipment Information           |
| Processing                                            | ~  | Kuala Lumpur                     |   | Kuala Lumpur                     |   | City-Link Shipment Information |
| Contamo                                               |    | Kuala Lumpur                     |   | Kuala Lumpur                     |   | only Link on prior.            |
| Customer:                                             |    | 59200                            |   | 59200                            |   | Track Shipment                 |
| Guest                                                 | ~  | Email address:                   |   | Phone:                           |   |                                |
| HAWB Number: 990103000753704                          |    | test@example.com                 |   | <u>60161111111</u>               |   | View ePOD                      |
|                                                       |    | Phone:                           |   |                                  |   |                                |
|                                                       |    | 60161111111                      |   |                                  |   | Print Shipping Label           |

[EXT | City-Link Express WordPress Plugin & Shopify App Tutorial 2024] [05 January 2024]

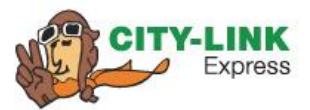

# **Tracking Number**

This service allows customers to check shipment information and track the status.

#### **Tracking Shipment**

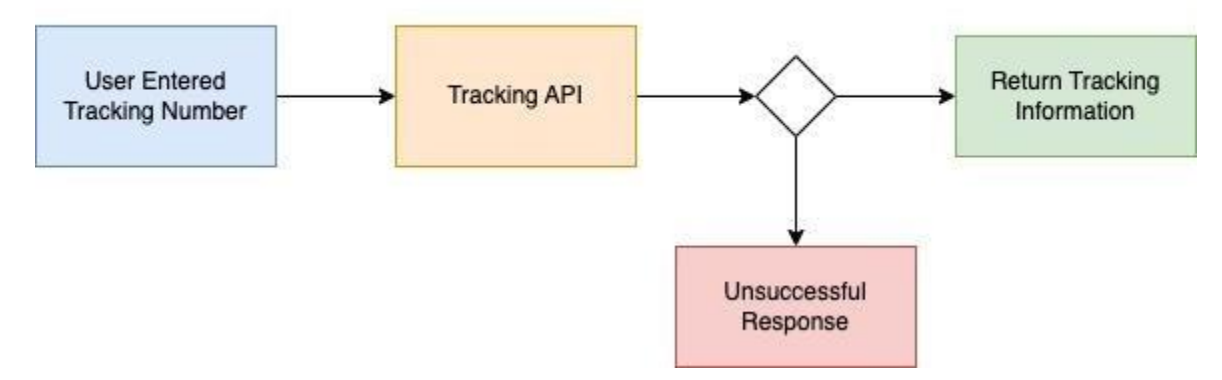

The following shows a basic example on how it will look like. The standard practice would be to provide a basic form for website admin users to insert it to their website and then the website admin will style and adapt it according to their website theme.

You can access this page by 2 ways:

- On your WordPress admin panel left hand side menu, hover to "City-Link Express", then select "Tracking", insert your HAWB No. to the text field and click "Track"
- From your Order Detail page, click "Tracking" button located in the right hand side "Create Shipment Request" section. Please note that this button on will only be shown after successful shipment creation.

| City Link Express - Shipment Tracking                                              |       |  |  |  |  |
|------------------------------------------------------------------------------------|-------|--|--|--|--|
| rack Consignment                                                                   |       |  |  |  |  |
| Please input HAWBNO                                                                | Track |  |  |  |  |
| Tracking Detail                                                                    |       |  |  |  |  |
| HAWBNO: 800019000200003                                                            |       |  |  |  |  |
| <ul> <li>Shipment information sent to City-Lin<br/>Date: 28 August 2023</li> </ul> | ik    |  |  |  |  |
| Time: 08:55 PM<br>Location:                                                        |       |  |  |  |  |
|                                                                                    |       |  |  |  |  |

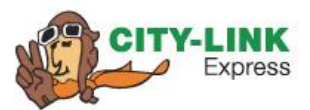

# **Check ePOD**

This service allows customers to view POD & Signature via City-Link tracking number (HAWB). As it may contain sensitive information (i.e signature) we will make this page to be only available for logged in users.

ePOD

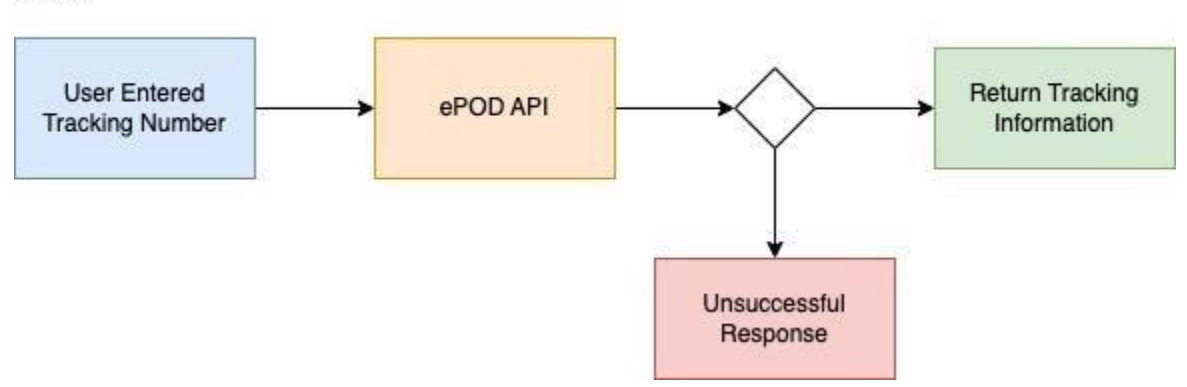

The following shows a basic example on how it will look like. You can access this page by 2 ways:

- On your WordPress admin panel left hand side menu, hover to "City-Link Express", then select "ePOD", insert your HAWB No. to the text eld and click "ePOD"
- From your Order Detail page, click "ePOD" button located in the right hand side "Create Shipment Request" section. Please note that this button on will only shown after successful shipment creation.

| City Link Express - ePod                                           |  |
|--------------------------------------------------------------------|--|
| Please Insert City-Link Express HAWBNO. to view POD & Signature.   |  |
| Check                                                              |  |
| ePOD Detail                                                        |  |
| HAWBNO: 800019000200045  • <u>View POD</u> • <u>View Signature</u> |  |
|                                                                    |  |

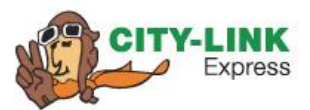

# Log

This page will log all request and status code and message between the plugin and City-Link express web services. You can view this page from the WordPress admin panel left hand side menu, hover to "City-Link Express", then select "Log". The following shows the sample of how the page will look like.

| City | Link Express Log            |                  |                |            |                                 | (               | dd/mm/yyyy 🗖      | dd/mm/yyyy 🗖 Filter |
|------|-----------------------------|------------------|----------------|------------|---------------------------------|-----------------|-------------------|---------------------|
| No.  | Date                        | Туре             | Request        | StatusCode | Message                         | Plugin Version  | Wordpress Version | Woocommerce Version |
| 1    | 26 September 2023, 01:02 AM | Shipment Request | Order ID: #155 | 02         | Token missing in message header | 1.0.0           | 6.3.1             | 6.5.1               |
| 2    | 26 September 2023, 01:15 AM | Shipment Request | Order ID: #155 |            |                                 | WordPress 1.0.0 | 6.3.1             | 6.5.1               |
| 3    | 26 September 2023, 01:16 AM | Shipment Request | Order ID: #155 |            |                                 | WordPress 1.0.0 | 6.3.1             | 6.5.1               |
| 4    | 26 September 2023, 01:18 AM | Shipment Request | Order ID: #155 |            |                                 | WordPress 1.0.0 | 6.3.1             | 6.5.1               |
| 5    | 26 September 2023, 01:20 AM | Shipment Request | Order ID: #155 |            |                                 | WordPress 1.0.0 | 6.3.1             | 6.5.1               |
| 6    | 26 September 2023, 01:24 AM | Shipment Request | Order ID: #155 |            |                                 | WordPress 1.0.0 | 6.3.1             | 6.5.1               |
| 7    | 26 September 2023, 01:41 AM | Shipment Request | Order ID: #155 |            |                                 | WordPress 1.0.0 | 6.3.1             | 6.5.1               |
| 8    | 26 September 2023, 01:42 AM | Shipment Request | Order ID: #155 |            |                                 | WordPress 1.0.0 | 6.3.1             | 6.5.1               |
| 9    | 26 September 2023, 01:51 AM | Shipment Request | Order ID: #155 |            |                                 | WordPress 1.0.0 | 6.3.1             | 6.5.1               |
| 10   | 26 September 2023, 01:52 AM | Shipment Request | Order ID: #155 |            |                                 | WordPress 1.0.0 | 6.3.1             | 6.5.1               |
| 11   | 26 September 2023, 01:55 AM | Shipment Request | Order ID: #155 |            |                                 | WordPress 1.0.0 | 6.3.1             | 6.5.1               |
| 12   | 26 September 2023, 01:56 AM | Shipment Request | Order ID: #155 |            |                                 | WordPress 1.0.0 | 6.3.1             | 6.5.1               |
| 13   | 26 September 2023, 03:12 AM | Shipment Request | Order ID: #155 |            |                                 | WordPress 1.0.0 | 6.3.1             | 6.5.1               |

# **Thank You**